## USER MANUAL **SERVICE** – Trade License

## User Walkthrough

Step 1 - Applicant visits Raj-Nivesh portal https://rajnivesh.rajasthan.gov.in and clicks on Sign In

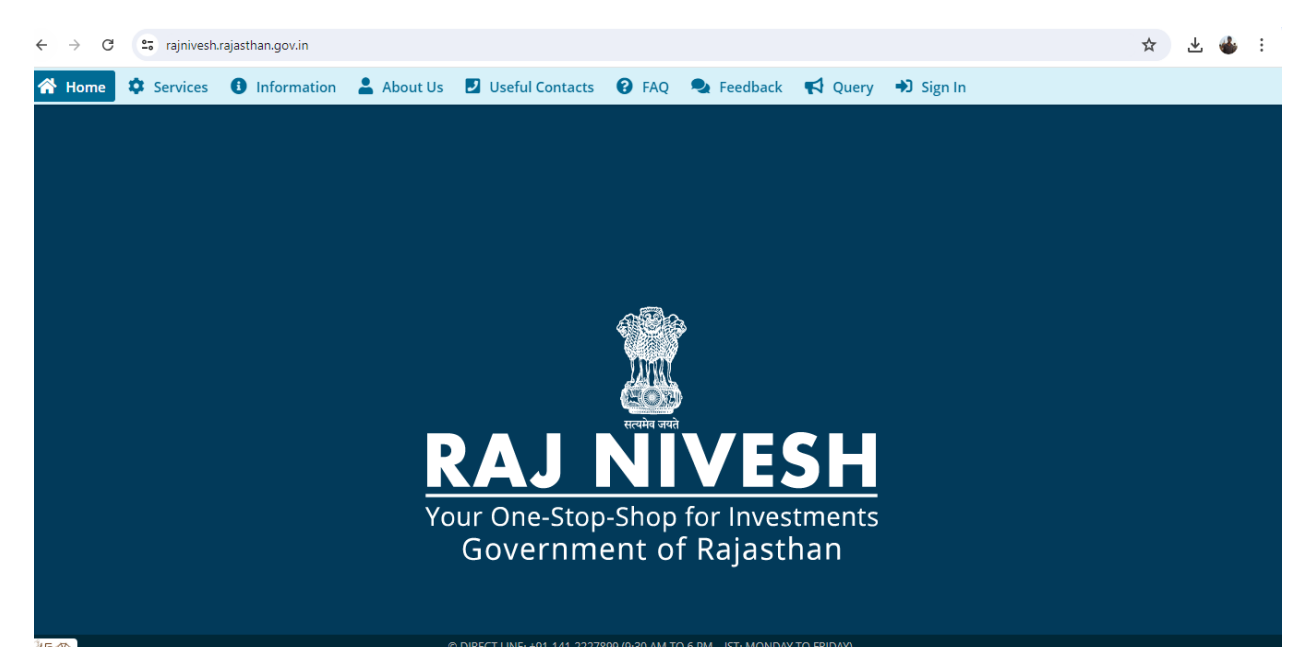

**Step 2** - Applicant provides his/her credentials i.e sso id and password.

| ← → C 😂 sso.rajasthan.gov.in/signin                                         |                             | 🖈 👶 Incognito 🗄   |
|-----------------------------------------------------------------------------|-----------------------------|-------------------|
| Rajasthan Single Sign On v32.5<br>One Digital Identity for all Applications |                             | English   हिन्दी  |
| G2G APPS                                                                    | Login                       | Registration      |
| EDE                                                                         | Digital Identity (SSOID/ Us | ername)           |
|                                                                             | Password                    |                   |
| G2C/ G2B APPS                                                               | 9 . 7                       | Esta Castal (A) C |
| 195                                                                         | ° 3 / 5 3                   | 5                 |
|                                                                             | Log                         | gin               |
| IDENTITIES                                                                  | Contract Not                | R                 |

**Step 3** - Dashboard of Raj Nivesh opens, and the applicant can see the status of applied applications or can click on "I want to submit a new application" for fresh application.

| $\leftarrow \rightarrow$ | C :                                 | rajnivesh.rajasthan.g             | ov.in/Dashboard              |                       |                                      |              |        |                                      |   |         |                              |         |        | ् 🕁 👶 Inco                           | gnito :              |
|--------------------------|-------------------------------------|-----------------------------------|------------------------------|-----------------------|--------------------------------------|--------------|--------|--------------------------------------|---|---------|------------------------------|---------|--------|--------------------------------------|----------------------|
| RA<br>Your On<br>Govern  | JNI<br>2-Stop-Shop fi<br>ment of Ra | VESH<br>or Investments<br>jasthan |                              |                       |                                      |              |        |                                      |   |         |                              |         | A- A A | A+ 🛈 🗮 🖲 ASI                         | Hok Kum <del>√</del> |
| =                        |                                     |                                   |                              |                       |                                      | D            | ASHB   | OARD                                 |   |         |                              |         |        |                                      |                      |
| Menu<br>Dashboard        | l want<br>a                         | to submit a new application       | O<br>Applied<br>Applications | 0                     | <b>O</b><br>Approved<br>Applications | [            | 5      | <b>O</b><br>Rejected<br>Applications |   | 8       | 0<br>Pending<br>Applications | (Dept.) | 0      | O<br>Pending (With M<br>Applications | <sub>Me)</sub> 🕓     |
| Grievance                |                                     | pplication Details                |                              |                       |                                      |              |        |                                      |   |         |                              |         |        |                                      |                      |
| Q<br>Feedback            | Show Rov                            | ws 10 🗸                           |                              |                       |                                      |              |        |                                      |   |         |                              |         |        |                                      |                      |
| Meeting<br>Request       | S.No.                               | Department                        | Service                      | App ID/<br>Submission | Date                                 | Establishmer | nt Nan | ne                                   | [ | Distric | t                            | Sector  | F      | Present Status/<br>Change Date       | View                 |
|                          |                                     |                                   |                              |                       |                                      |              |        |                                      |   |         |                              |         |        |                                      |                      |

Step 4 -On clicking for a new application, applicant needs to select LSG department

| Your On<br>Govern | J NIVESH<br>e-Stop-Shop for Investments<br>ment of Rajasthan |                                |                                                                                                    | A- A A+ 🛈 🐹 🕙 ASHOK KUM |
|-------------------|--------------------------------------------------------------|--------------------------------|----------------------------------------------------------------------------------------------------|-------------------------|
| =                 |                                                              | DEPARTMENT/ SERVICES (CLICK DE | PT. TO VIEW ITS ONLINE SERVICES)                                                                                                    |                         |
| Menu<br>Dashboard | Department of Consumer Affairs<br>[Legal Metrology]          | <b>Energy</b>                  | <b>Z</b><br>Factories and Boilers Inspectorate                                                                                                    | Home                    |
| Q<br>Feedback     | Industries                                                   | Labour                         | د المحتوي المحتوي | Medical & Health        |
|                   | Public Health and Engineering Department<br>(PHED)           | Public Works Department (PWD)  | Revenue                                                                                                    | Tourism                 |
|                   | <b>A</b> .                                                   |                                |                                                                                                    | Activate Windows        |

Step 5 - Then for applying trade license, clicks on apply.

| Service                                                                                                    | Action  |
|----------------------------------------------------------------------------------------------------|---------|
| BUILDING PLAN/ MAP APPROVAL (LSG)                                                                              | ( Apply |
| CONVERSION OF LAND USE (90A)                                                                                   | ( Apply |
| E-INTIMATION OF COMMENCEMENT OF CONSTRUCTION                                                                   | ( Apply |
| E-INTIMATION OF CONSTRUCTION COMPLETION                                                                        | ( Apply |
| E-INTIMATION OF CONSTRUCTION OCCUPANCY                                                                         | ( Apply |
| E-INTIMATION OF PLINTH LEVEL CONSTRUCTION COMPLETION                                                           | ( Apply |
| FIRE NOC                                                                                                    | ( Apply |
| PERMISSION FOR INSTALLATION OF ABOVE GROUND TELEGRAPH INFRASTRUCTURE (FORM-1)                                  | ( Apply |
| PERMISSION FOR LAYING/ ESTABLISHING UNDERGROUND TELEGRAPH INFRASTRUCTURE/ OFC OR TAKING FIBRE TO HOME (FORM-2) | ( Apply |
| TRADE LICENCE                                                                                                  | ( Apply |

**Step 5** - On apply, application form for new trade license opens where applicants need to fill the required details and supporting documents and submits his/her application.

| line, GoR                                                                                                    |                                  |                                     |                    |                   |
|----------------------------------------------------------------------------------------------------|----------------------------------|-------------------------------------|--------------------|-------------------|
|                                                                                                    |                                  | TRADE LICENCE APPLICATION           |                    |                   |
| Applicant/C<br>o-Onner<br>Details                                                                                                    | Address                          | BusinessiC<br>ommodite<br>s Details | Document<br>Upwads | Payment<br>Decile |
| Search Property by Property Id                                                                                                    | Search                           |                                     |                    |                   |
|                                                                                                    |                                  |                                     |                    |                   |
| 🖯 1. District/ULB Details/विता/स्थानीय निकाय नि<br>District विते का नाम                                                                                                    | <b>चेवरण</b><br>ULB/ स्थानीय मि  | নকায় •                             | Zone/जोन *         |                   |
| 1. District/ULB Details/विता/स्थानीय निकास नि<br>District/ सिते का नाम*<br>-Select District-                                                                                                    | वेवरण<br>ULB/ स्थ्रानीय मि       | নকায় •                             | Zone/জীন +<br>ত    |                   |
| 1. District/ULB Details/विता/स्थानीय निकास नि<br>District/Red का नाम +<br>-Select District-                                                                                                    | प्रेटरम्<br>प्राप्ति र स्वनीय नि | নকার -                              | Zone/ जोन *        |                   |
| 1. District/ULB Details/विसारस्थानीय निकाय नि<br>District/ सिते का नाम<br>Select District-     2. Applicant Details/ आवेदक का विवरण                                                                                                    | वेदरण<br>U.S/स्वानीय नि          | नेकाय -                             | zone/জন *          |                   |
| 1. District/ULB Details/विता/स्थानीय निकास वि       District/ULB Details/विता/स्थानीय निकास वि       -Select District       2. Applicant Details/ आवेदक का विवरण       Asdhar Number/ आधार नंबर                                                                                              | रेवरम)<br>ULB/ स्थानीय नि        | रेकाय -                             | Zone/जीन =         |                   |
| 1. District/ULB Details/विसा/स्थानीय निकास ति     1. District/ULB Details/विसा/स्थानीय निकास ति     1. District/ULB Details/विसा/स्थानीय निकास ति     1. District/ULB Details/वायेर्दक का विवरण     2. Applicant Details/ वायेर्दक का विवरण     Addhar Number/ आधार नेवर     First Name/ नाम | प्राप्तर<br>ULB/ रसनीय नि        | रेकाय °                             | Zone/ जीन *        |                   |

Step 6 - In this Section Applicant have to share Applicant details. \* Mark Fields are Mandatory

| haddar Number       Last Name *         ists Name *       Last Name *         ather's Name *       Date of Birth         irm Name *       Relation With Business *<br>-Select-         irm Contact No.*       Firm Email Address *         toble *<br>hoble       Educational Qualification<br>-Select-         toble *<br>hoble       Educational Qualification<br>-Select-                                                                                                    | E 2. Applicant Details   |                                                                                 |
|----------------------------------------------------------------------------------------------------|--------------------------|---------------------------------------------------------------------------------|
| irst Name *     Last Name *       lesse enter first name.     Please enter first name.       iather's Name *     Date of Birth       irrn Name *     Relation With Business *       irrn Contact No.*     Firrn Email Address *       toblie *     reducational Qualification       toblie *    Select       toblie *    Select-       toblie *    Select-                                                                                                    | Aadhar Number            |                                                                                 |
| Instrume*     Last Name*       lease enter fist name.     Pesse enter fist name.       iather's Name*     Date of Birth       irm Name*     Relation With Business*       irm Contact No.*     Firm Email Address*       toblie*     Educational Qualification       toblie     -select-       toblie     -select-                                                                                                    |                          |                                                                                 |
| Itese enter fist name.     Please enter last name.       rather's Name *     Date of Birth       irm Name *     Relation With Business *       irm Contact No. *     Firm Email Address *       toblie *     Educational Qualification       toblie *     Educational Qualification       toblie *    Select       toblie    Select                                                                                                    | First Name *             | Last Name *                                                                     |
| iather's Name*  im Name*  Relation With Business*Select  im Contact No.*  firm Email Address*  foble  foble  foble  sese fil Mobile                                                                                                    | Please enter first name. | Please enter last name.                                                         |
| Relation With Business*      Select-       irm Contact No.*       firm Email Address*       Abile*       Abile       Abile       Abile       ease RI Mobile                                                                                                    | Father's Name*           | Date of Birth                                                                   |
| Firm Email Address* Abile* Abile* Abi | Firm Name*               | Relation With Business*<br>Select                                               |
| Abbile*         Educational Qualification           Abbile        Select         •                                                                                                    | Firm Contact No.*        | Firm Email Address*                                                             |
| MobileSelect •                                                                                                    | Mobile *                 | Educational Qualification                                                       |
| less #I Mobile                                                                                                    | Mobile                   | Select                                                                          |
|                                                                                                    | Please fill Mobile       |                                                                                 |
| lationality Applicant's Sub Group*                                                                                                    | Nationality              | Applicant's Sub Group *                                                         |
| Indian Other Unemployement Handicaped Widow lady Old Person Not Applicable(N/A)                                                                                                    | ● Indian ○ Other         | Unemployement Handicaped Widow lady Divorce lady Old Person Not Applicable(N/A) |

**Step 7** - In this Section Applicant have to share Co-Owner/Partner Details. To Add details, click on **ADD button**, after fill all details click on **save and next button**.

| 🗕 \Xi 3. Co-Owner/Partner Details/ सह-स्वामी/साझेदार विवरण                          |                  |                                 |                                   |            |
|-------------------------------------------------------------------------------------|------------------|---------------------------------|-----------------------------------|------------|
| Do you have Co-Owner/Partner?/ क्या 💽 Yes 🔵 No<br>आपके पास सह-स्वामी/साझेदार हैं? * |                  |                                 |                                   |            |
| Name/ नाम *                                                                         | Designation/ पद् | Contact Number/ द्रुरभाष् *<br> | Residential Address/ आवासीय पता * | ADD/ जोड़े |

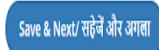

|                                                                 |         | TRADE LICENCE APPLICATION           |                     |                    |
|-----------------------------------------------------------------|---------|-------------------------------------|---------------------|--------------------|
| Applicant/C<br>-Owner<br>Details<br>I 4. Correspondance Address | Address | Business/C<br>ommodile<br>s Details | Document<br>Uploads | Payment<br>Details |
| Suilding Name                                                   |         | Building No.                        |                     |                    |
| .ane/ Street                                                    |         | Locality*                           |                     |                    |
| <b>itate *</b><br>Rajasthan                                     |         | District*Select District            |                     |                    |
| îity*                                                           |         | Ward No                             |                     |                    |
| Pin Code*                                                       |         |                                     |                     |                    |

**Step 8** - In this Section Applicant have to share Correspondence Address Details.

**Step 9** - In this Section Applicant have to share Business Address Details. Click on **Previous button** to go back page, after fill all details click on **save and next button**.

| 5. Business Address            |                 |
|--------------------------------|-----------------|
| Same as Correspondance Address |                 |
| Building Name                  | Building No.    |
| Lane/Street                    | Locality*       |
| State*                         | District*       |
| Rajasthan                      | Select District |
| City*                          | Ward No         |
| Pin Code*                      |                 |
|                                |                 |
|                                |                 |
| Previous                       | Save & Next     |

**Step 10** - In this Section Applicant have to share Business/ Commodities Details. Click on **Previous button** to go back page / After fill all details click on **save and next button**.

| Applicant Co<br>- Owner<br>Details                                                                                     | Address                                   | Business/Co<br>mmodities<br>Details |                                                                     | Document<br>Uploads               |       | Poyment<br>Details                                |           |
|----------------------------------------------------------------------------------------------------|-------------------------------------------|-------------------------------------|---------------------------------------------------------------------|-----------------------------------|-------|---------------------------------------------------|-----------|
| B.R.N No./ वीआसएम मेवर<br>                                                                                             |                                           |                                     | Firm's Description/ कर्म<br>Select                                  | কা বিবংল •                        |       |                                                   |           |
| Premise Area/ पीरेसर क्षेत्र<br>Land Use As Per Title Document/ टाइटल दरसकेन के अनुसार धूनि उपयोग +<br>Select Land Use | Type of Unit/ यूनिट<br>Select             | -                                   | Property Type/ संपत्ति क<br>Self Owned Rer<br>Lease Valid Upto Date | प्रकार<br>ted<br>/ लीज वेधता तिथि | ŧ     |                                                   | -         |
| <ul> <li>7. Commodities Details/ ক্রমীঠিটান বিবয়ে</li> <li>Licence Tupe/ ব্যর্হান্য ফরাব +</li> </ul>                 | FrmuSuciness Name/ फर्म्म व्यावस का नाम + | No. of Rooms/Chairs/ कमरे           | /कर्सियों की संख्या •                                               | No. of Years/ वर्ष +              |       |                                                   |           |
| -Select-                                                                                                    | 222                                       | 0                                   |                                                                     | 1                                 | ▼ Sta | nrt Date of Premise Usage/ परिसर प्रारंभ विषिक्ति | ADD) चाड् |

**Step 11** - In this Section Applicant must Upload documents. Click on **Previous button to go** back page. After fill all details click on **save and next** 

|                                                                                  | TRADE LICENCE APPLICATION                                              |                    |
|----------------------------------------------------------------------------------|------------------------------------------------------------------------|--------------------|
| ApplicatUC<br>- Owner<br>Details<br>8. Document Uploads                          | BusinessiC<br>ommoditie<br>s Details                                   | Payment<br>Details |
| Firm Pan Card/ Proprietor Pan Card/ Manager Pan Card <sup>4</sup><br>Select File | Commercial Lease Deed/Legal Occupancy/ Rent Agreement *<br>Select File | 0 3                |
| Affidavit regarding when business started<br>Select File                         | Health Certificate                                                     | 0 2                |
| Additional Document<br>Select File                                               | 0 2                                                                    |                    |
| Previous                                                                         |                                                                        | Save & Next        |

**Step 12** - In this Section Applicant have to Upload documents. Click on **Previous button** to go back page. After fill all details click on **save and next button** 

| Document<br>Uploads                   |
|---------------------------------------|
|                                       |
| eed/ Legal Occupancy/ Rent Agreement* |
| 0 4                                   |
|                                       |
|                                       |

**Step 13** - In this Section Applicant have to see the Estimated Demand/Fee Details. Click on **Previous button** to go back page. To Final submit application click on **finish button** 

| 00 0mm0, 00x   |                                              |             | TRADE LICENCE APPLICATION           |                                            |                                      |                                |
|----------------|----------------------------------------------|-------------|-------------------------------------|--------------------------------------------|--------------------------------------|--------------------------------|
| App<br>Od<br>D | ican/C<br>Dwner<br>teals<br>mand/Fee Details | Address     | Business/C<br>ommodile<br>s Details | Document<br>Uploads                        | Payment<br>Details                   | <u> </u>                       |
| S.No.          | LICENCE TYPE<br>2 AND 3 STAR HOTEL           | FISCAL YEAR | AMOUNT/YEAR<br>N.A                  | PENALTY/YEAR<br>N.A                        | DISCOUNT/YEAR<br>N.A                 | TOTAL AMOUNT                   |
|                |                                              |             | Demand/Fee                          | e shown above is tentative and for informa | tion purpose only. (Need to pay afte | r Inspection by ULB Officials) |
|                |                                              |             |                                     |                                            |                                      |                                |
|                |                                              |             |                                     |                                            |                                      |                                |
| Previous       |                                              |             |                                     |                                            |                                      | Finish                         |

Step 14 - After Click on Finish Button Message with Application Number

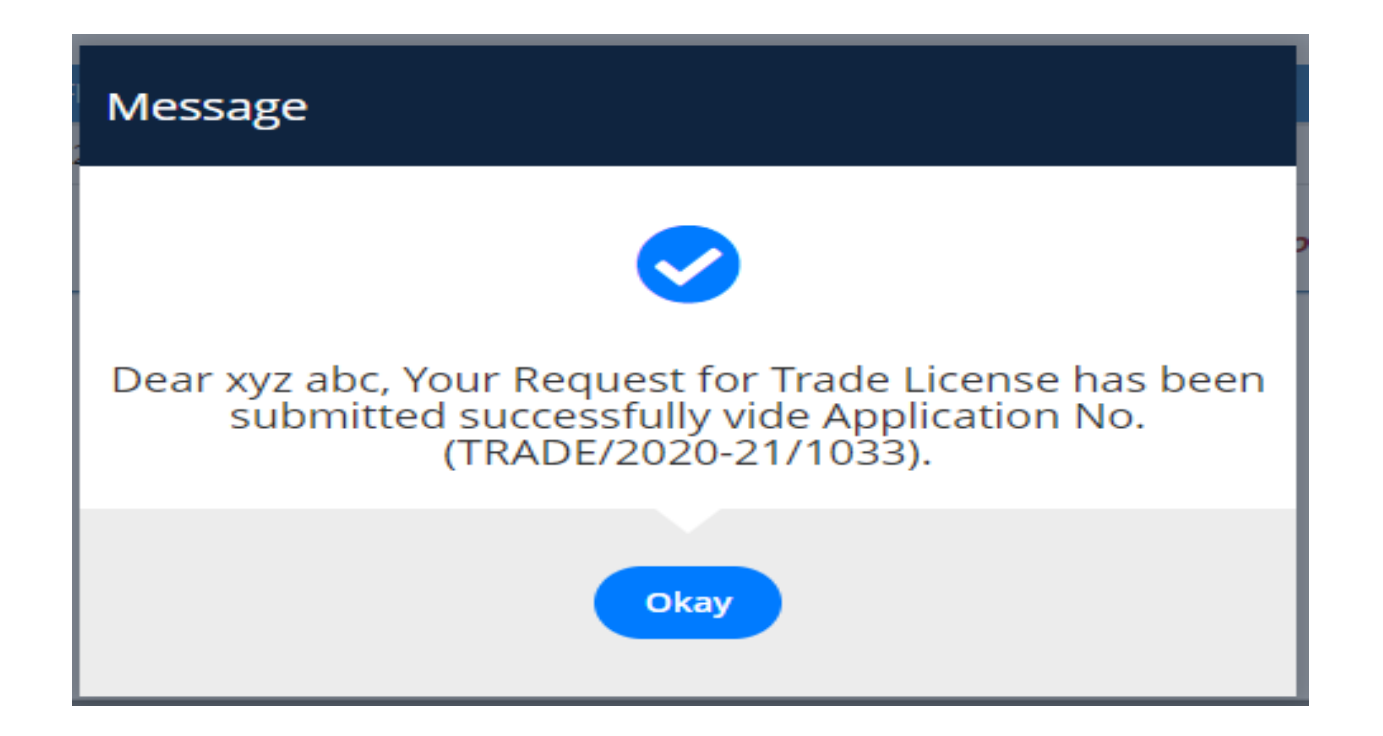

**Step 15** - Applicant can see active applications here.

| E LICENCE<br>Inline, GoR |                |              |      |     |                |           |              | a: a af 🛈 😸 🖡 | JAIKISHAN K        |
|--------------------------|----------------|--------------|------|-----|----------------|-----------|--------------|---------------|--------------------|
| mine, our                |                |              |      |     | APPLICANT DASI | IBOARD    |              |               |                    |
|                          |                |              |      |     |                |           |              |               | • New Licenc       |
|                          |                |              |      |     |                |           |              |               |                    |
| how Rows 5 🗸             |                |              |      |     |                |           |              | Search        | Q                  |
| how Rows 5 🗸             | APPLICATION ID | SUBMITTED ON | TYPE | ULB | ZONE           | FIRM NAME | FIRM CONTACT | Search        | <b>Q</b><br>Action |

## Third Party Verification

**Step 1** - User visits <u>https://lsgonline.rajasthan.gov.in</u> and click on verify services.

| $\leftrightarrow$ $\rightarrow$ C is gonline.rajasthan.gov.in/track_application.aspx |                       |           |       |                 |                 |                             |                     | ବ୍      | ☆ | ₹ | 4 | ÷ |
|--------------------------------------------------------------------------------------|-----------------------|-----------|-------|-----------------|-----------------|-----------------------------|---------------------|---------|---|---|---|---|
| LOCAL SELF GOVERNMENT                                                                |                       |           |       |                 | Skip To Ma      | n Content   Screen Reader A | ccess   English   अ | + અ- અ  |   |   |   |   |
| Government of Rajasthan                                                              | Home OUR SERVICES     | DASHBOARD | FAQs  | VERIFY SERVICES | KNOW YOUR UDTAX | SEARCH PROPERTY             | REGISTER            | SIGN IN |   |   |   |   |
|                                                                                      |                       |           |       |                 |                 |                             |                     |         |   |   |   |   |
|                                                                                      |                       |           |       |                 |                 |                             |                     |         |   |   |   |   |
| Services                                                                             |                       |           |       |                 |                 |                             |                     |         |   |   |   | 1 |
| Select Services 🗸                                                                    |                       |           |       |                 |                 |                             |                     |         |   |   |   | 1 |
| Application No. (Serial No. only egiSG/JAIPUR/TRADE/2                                | 020-21/ <b>1005</b> ) |           |       |                 |                 |                             |                     |         |   |   |   |   |
|                                                                                      |                       |           | TRACK |                 |                 |                             |                     |         |   |   |   |   |

**Step 2** - At this screen, user select the service and provide application number and click on **TRACK.** On clicking track button, system will show the latest details.

| Services                                                                      |       |                                                     |                                 |
|-------------------------------------------------------------------------------|-------|-----------------------------------------------------|---------------------------------|
| Trade Licence 🖌                                                               |       |                                                     |                                 |
| Application No.(                                                              |       |                                                     |                                 |
| 4500                                                                          |       | TRACK                                               |                                 |
| Licence Details                                                               |       |                                                     |                                 |
| Licence No./लाइसेंस संख्या<br>Applicant/Business Name/आवेदक/व्यवसाय<br>का नाम |       | Licence Type/ताइसेंस प्रकार<br>Valid Upto/तक वैध है | 31-03-2025                      |
| issuing Authority/जारी करने वाला प्राधिकारी                                   | SIKAR | Licence Status/लाइसेंस की स्थिति                    | APPROVED AND CERTIFICATE ISSUED |